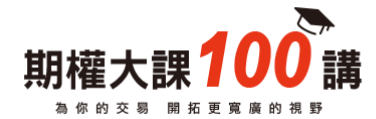

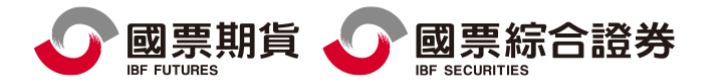

# 電子對帳單設定

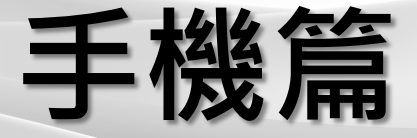

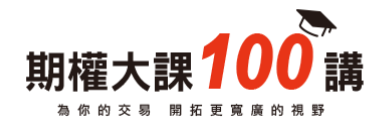

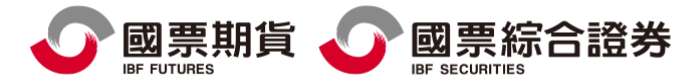

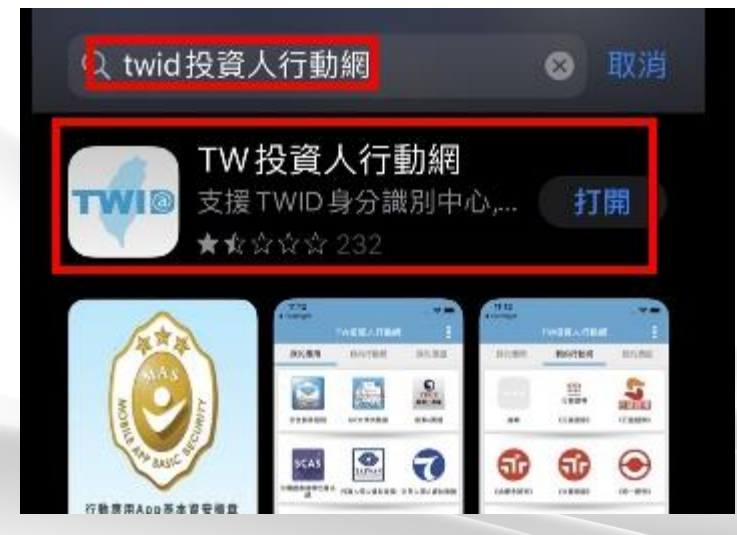

Android : Play 商店 →搜尋[TWID投資人行動網]

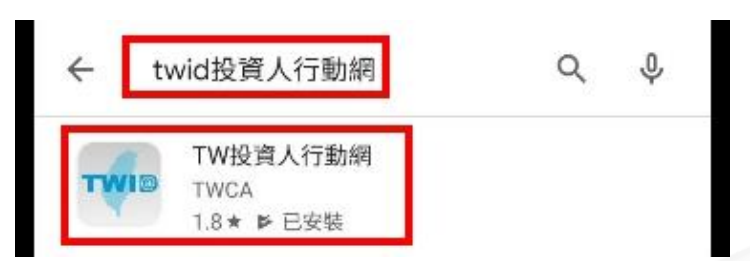

IOS : App Store →搜尋[TWID投資人行動網]

下載TWID投資人行動網APP

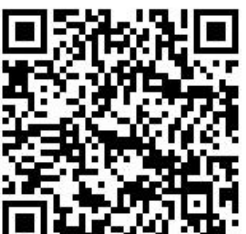

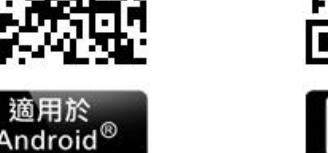

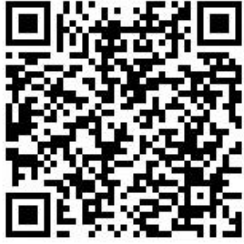

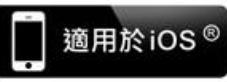

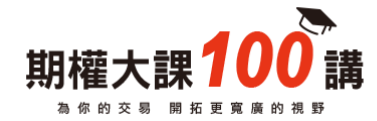

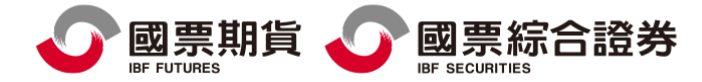

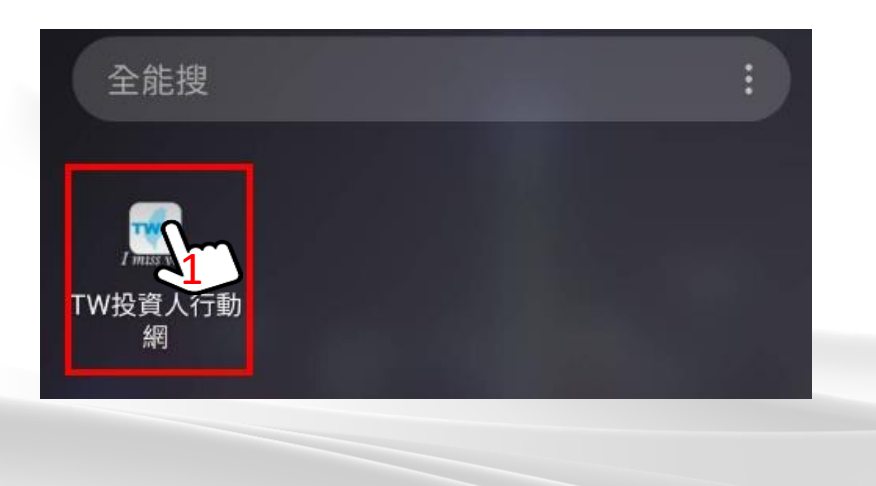

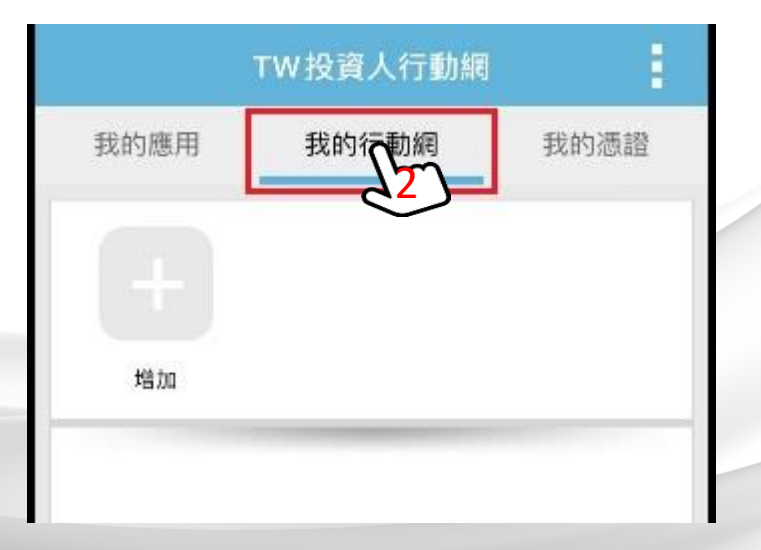

#### STEP1: 點選→TW投資行動網 (開啟APP)

#### STEP2: 點選→我的行動網

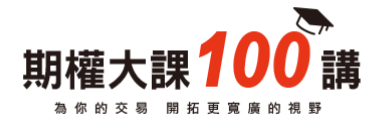

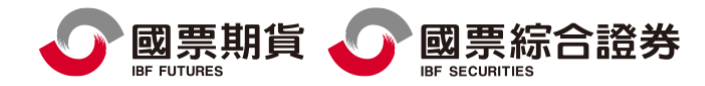

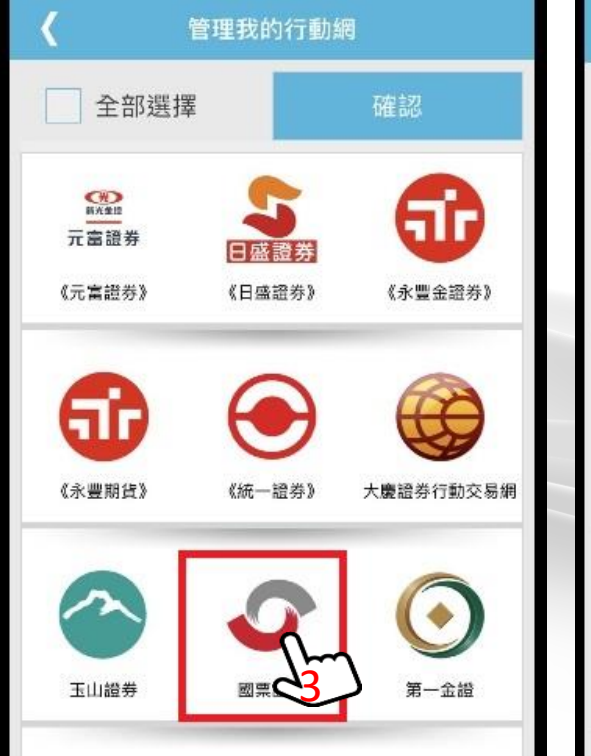

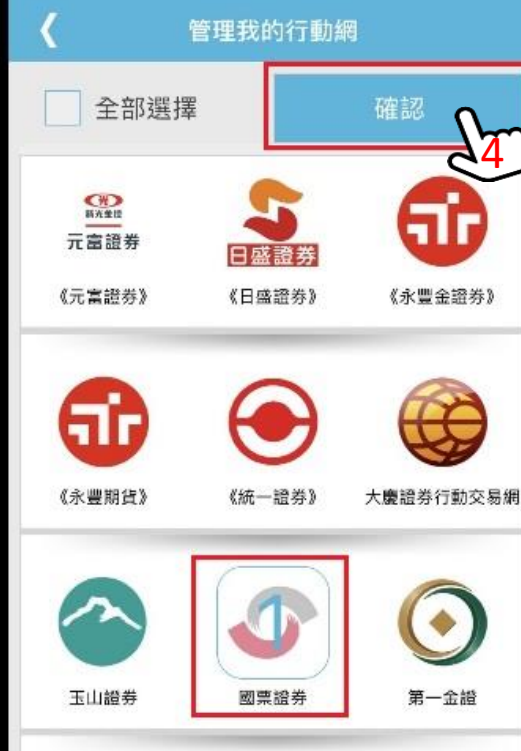

加入國票證券

#### STEP3: 點選國票證券

### STEP4: 點選[確認]

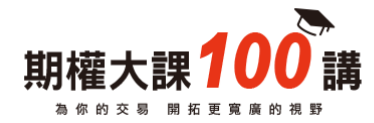

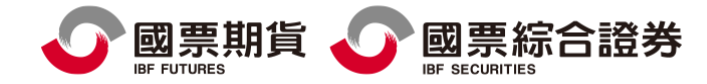

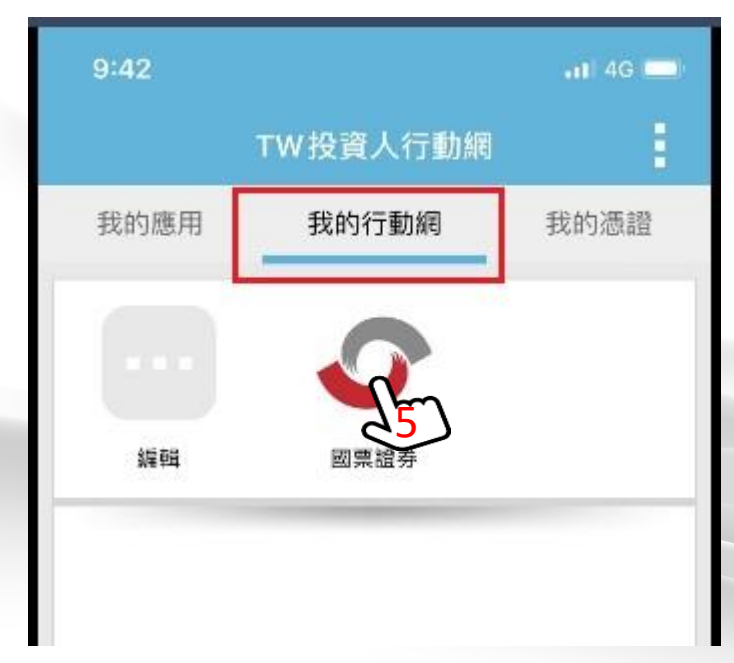

# 我的行動網→出現[國票證券]

#### STEP5: 點選→[國票證券]

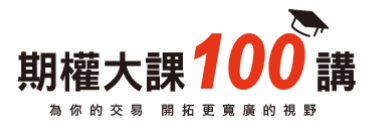

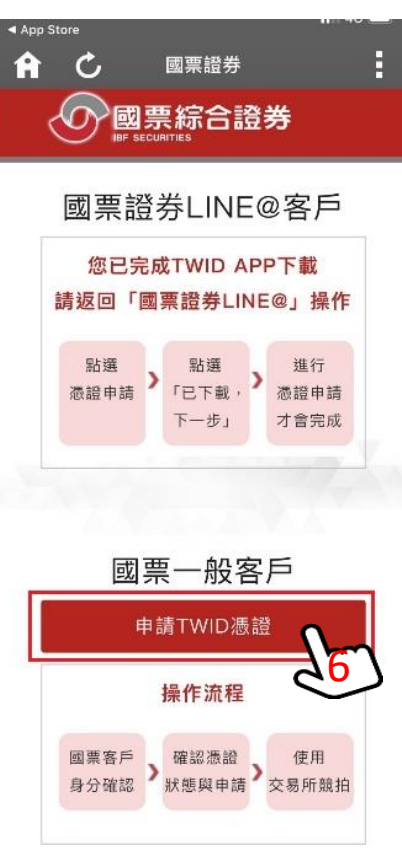

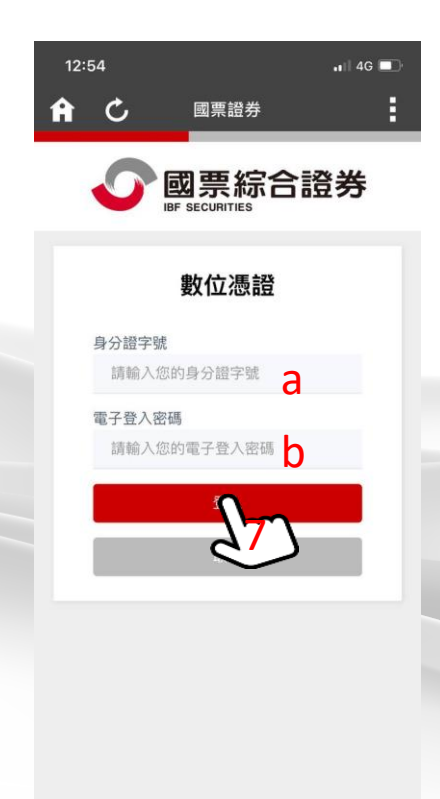

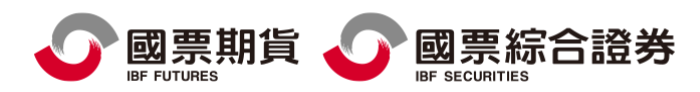

## 申請憑證:

## STEP6: 點選→[申請TWID憑證]

STEP7: 輸入 a.身分證字號 b.電子交易密碼 點選→[登入]

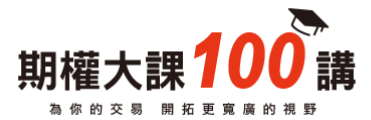

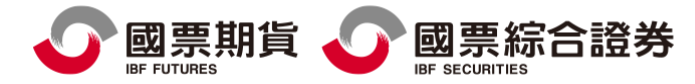

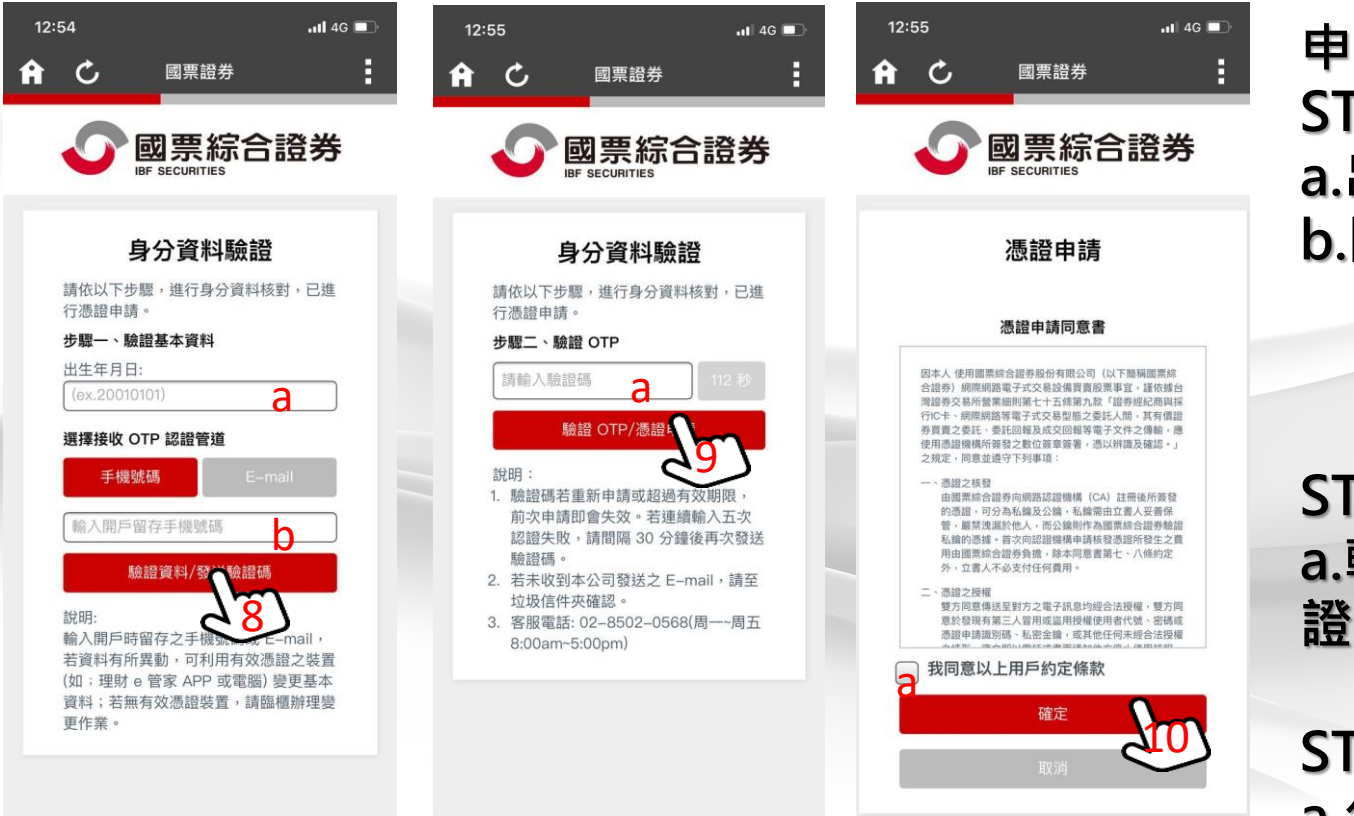

申請憑證: STEP8: a.出生年月日 b.開戶留存行動電 話 or E-mail 點選→[認證資料]

STEP9: a.輸入[驗證碼]→驗 證

STEP10: a.勾選[同意]→確定

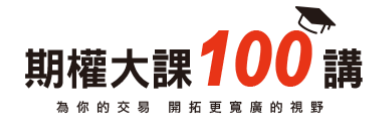

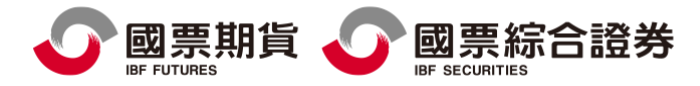

|      | TW投資人行動網                                                      | - E                                 |
|------|---------------------------------------------------------------|-------------------------------------|
| 我的應用 | 我的行動網                                                         | 我的憑證                                |
| E~   | 電子憑證<br>發放單位:國票語<br>CN:<br>申請日:2019年<br>到期日:2020年<br>身分識別安全等級 | 登券股份有限公司<br>12月09日<br>12月09日<br>3:3 |

# STEP8: 點選[我的憑證] 確認出現[電子憑證],即完成開啟 電子對帳單相關設定

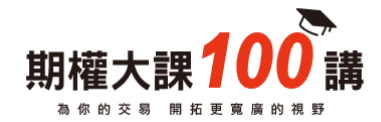

| 國票額                                                                                                    | 皆                                                                                                    |                                      |                          |                                                                                                    | 副人                     | 노랑구다             | 新聞書           |          |
|----------------------------------------------------------------------------------------------------|----------------------------------------------------------------------------------------------------|--------------------------------------|--------------------------|----------------------------------------------------------------------------------------------------|------------------------|------------------|---------------|----------|
| 时机路                                                                                                    | нд                                                                                                    |                                      |                          |                                                                                                    | 174 7                  | 下電士口             | 對哌里           |          |
| 他的設置人(1<br>1) 創業時代的<br>2111 使用数十つ名<br>2111 日本<br>2111 日本<br>2111 日<br>2111 日本<br>2111 日本<br>2111 日<br>2111 日<br>2111 日<br>2111 日<br>2111 日<br>2111 日<br>2111 日<br>2111 日<br>2111 日<br>2111 日<br>2111 日<br>2111 日<br>2111 日<br>2111 日<br>2111 日<br>2111 日<br>2111 日<br>2111 日<br>2111 日<br>2111 日<br>2111 日<br>2111 日<br>2111 日<br>2111 日<br>2111 日<br>2111 日<br>2 | 編號1980*****21)<br>2份有期公司於 20<br>2述之龍子文件。]<br>2公司之逝章及存!                                                                                                    | 0017:<br>120/3/13:<br>东文件已由<br>且起来,保 | 2曲台樂明第<br>國宗斯資格<br>建成資料內 | 588線公司(T)<br>9有限公司車<br>8克麗・                                                                                                    | NCA)<br>先面密            |                  |               |          |
| 最新公告                                                                                                    |                                                                                                    |                                      |                          |                                                                                                    |                        |                  |               |          |
| 成人就於日後5<br>於朝藏交夜人前                                                                                                    | 286年3月9日全部市公<br>4日日前日第十三月日                                                                                                    | 考望線全市户<br>巴及電子交換                     | 時 線注着な入)<br>透慮・20月空日     | 183 (BRB)<br>183821111/                                                                                                    | 11日1日初公司<br>い 東文自政権    | (第四保衛会務)<br>在稿 · | 1             |          |
| 28                                                                                                    |                                                                                                    |                                      |                          |                                                                                                    |                        |                  |               |          |
|                                                                                                    |                                                                                                    |                                      |                          |                                                                                                    |                        |                  |               |          |
| -                                                                                                    | a provinsi kao kao na si                                                                                                    | D REALING                            |                          |                                                                                                    |                        |                  |               |          |
| 1 10 10 10 10 10 10 10 10 10 10 10 10 10                                                                                                    | <ul> <li>第1日16日</li> <li>第1日16日</li> <li>第1日日</li> <li>第1日</li></ul>                                                                                                    | 2                                    |                          | а<br>1 — 1000 (± 1<br>100 (± 1) (± 1)<br>100 (± 1) (± 1) (± 1)<br>100 (± 1) (± 1) (± 1)<br>100 (± 1) (± 1) (± 1) (± 1)<br>100 (± 1) (± 1) (± 1) (± 1) (± 1) (± 1) (± 1) (± 1) (± 1) (± 1) (± 1) (± 1) (± 1) (± 1) (± 1) (± 1) (± 1) (± 1) (± 1) (± 1) (± 1) (± 1) (± 1) (± 1) (± 1) (± 1) (± 1) (± 1) (± 1) (± 1) (± 1) (± 1) (\pm 1) (\pm 1) (\pm | 3                      |                  |               |          |
| 他日                                                                                                    | 日戸開設制装置                                                                                                    | 0.00 W - 10 C                        | 10125-021                | E 16 7 14 16 16 16                                                                                                    | marten e               | -                |               |          |
| ********                                                                                                    |                                                                                                    |                                      |                          |                                                                                                    | anna -<br>a asairteach |                  |               |          |
|                                                                                                    | ips Prove All com Le<br>MIRTRA DI                                                                                                    | Mill 125 an<br>Mill 24 Cap           | ≠лешаноя<br>учно ВГы     | ult - Nabelski<br>Stares Al Fights                                                                                                    | EESS: G<br>Research    | 2/35-33087836    |               |          |
| 於民間91年4月<br>有一発注却27                                                                                                    | 11日起奔放,雷莱文)<br>1-                                                                                                    | 1.彼以電子文                              | 作為之 ( 現名)                | 成星座領以電子                                                                                                    | 资本取代 - 電               | 子文件使用音法          | 想整会司之间        | 17<br>17 |
| 公司(TWCA)書<br>記載・以会は1                                                                                                    | -<br>東端第一家会法之道<br>2位了現意永安開鮮の                                                                                                    | (1052町・本)<br>(2単空母・                  | 2014/200394              | 心疫体要安全发                                                                                                    | 有完整法律师                 | 1011025238       | 经体验正确         | Ξe       |
| and . we will be                                                                                                    | STARSON                                                                                                    | 焼きした中                                | *019294                  | 现件系统之间                                                                                                    | s - tari eran          | un diewer        | uno - Istanio | II.      |
|                                                                                                    | a series of the series of the |                                      |                          |                                                                                                    |                        |                  |               |          |

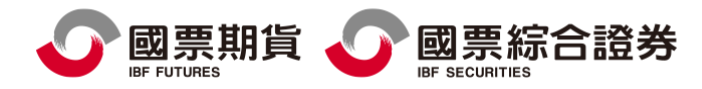

# 點選→email中之電子對帳單(附件)

# 依據開啟密碼說明: 輸入身分證字號+月日(4碼)共14碼 EX:A123456789+0105 即可開啟電子對帳單

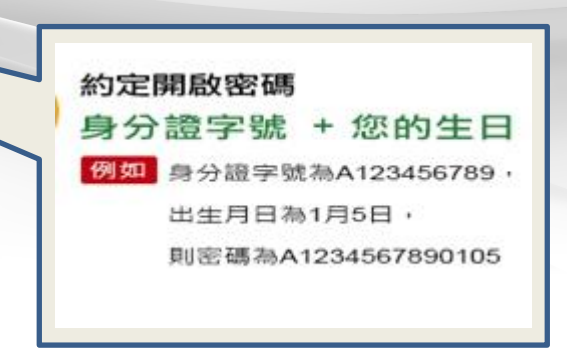

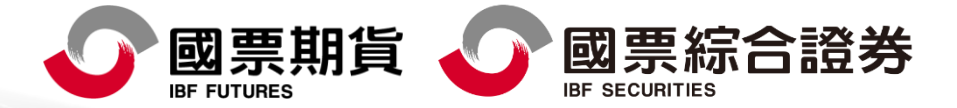

本報告純屬研究性質,僅供國票金控集團內部同仁及特定客戶參考,不保證其完整性及精準性,且不提供或嘗試遊說客戶作為 期貨與選擇權買賣之投資依據,報告中所有的意見與預估,係取自本公司相信為可靠之資料來源,且為特定日期所為之判斷, 有其時效性,爾後若有變更,本公司將不做預告或主動更新,投資人於決策時應審慎衡量本身風險,並就投資結果自行負責。 本內容中所提及之商品相關資訊僅供參考,請以交易所公告為準。以上報告內容之著作權屬國票期貨所有,非經本公司同意, 禁止任何形式之抄襲、引用或轉載。本公司不負任何法律責任。111年金管期總字第008號。

國票期貨股份有限公司 地址:105 台北市松山區南京東路五段188號15樓之1 電話:(02)2786-3998 許可證字號:111年金管期總字第008號 國票綜合證券股份有限公司 地址:104 台北市中山區樂群三路128號5樓 電話:(02)8502-1999 許可證字號:110年金管證總字第0071號 委任期貨商:國票期貨